## Instructie voor het installeren van de E-Golf4U app op je telefoon

Dit geen app die je in de App Store of Play Store kunt verkrijgen; het is een zogenaamde web app. Dit is een mobiele website, die zich gedraagt als een app. De web app moet via internet worden opgeroepen op je browser. In 7 stappen is de web app geïnstalleerd!

#### Voor Android toestellen:

1. Ga naar https://m.eg4u.nl/ als u nog niet bent ingelogd.

2. Klik rechtsboven op het 'meer' icoon of de drie stipjes en selecteer **Toevoegen aan** startscherm.

3. Voer een naam in voor deze snelkoppeling (bijvoorbeeld E-golf4U en je voornaam) en klik op **Voeg toe**.

4. Klik op het zojuist aangemaakte icoon.

5. Selecteer je club (Ter Specke) uit de lijst.

6. Vul je gebruikersnaam (eerste 4 letters achternaam gevolgd door een cijfer) en wachtwoord (standaard is geboortedatum ddmmjj) in die je van de golfclub hebt gekregen.

### 7. Klik op Inloggen.

### Voor iOS/Apple toestellen:

- 1. Open Safari en ga naar https://m.eg4u.nl/
- 2. Selecteer je club (Ter Specke) uit de lijst.

3. Vul je gebruikersnaam (meestal eerste 4 letters achternaam gevolgd door een cijfer) en wachtwoord (standaard is geboortedatum ddmmjj) in die je van de golfclub hebt gekregen.

#### 4. Klik op Inloggen.

5. Klik op het 'delen' icoon onderaan in het midden van het scherm. Dit is een vierkantje met een pijl omhoog.

6. Klik op de knop met de + > Zet op beginscherm / Add to Home Screen.

7. Voer een naam in voor deze snelkoppeling (bijvoorbeeld E-golf4U en je voornaam) en klik op **Voeg toe**.

Als je bovenstaande 7 stappen hebt uitgevoerd heb je een snelkoppeling op je smartphone geplaatst waarmee je de web app van E-Golf4U snel kunt openen.

Je kunt nu na afloop van een wedstrijd je resultaat in je telefoon zetten:

- Druk op de horizontale streepjes linksboven, kies "kaarten" en open de kaart van de net gespeelde wedstrijd.
- Voer per hole het aantal slagen in (een streep is 0 of 8), check of de stableford punten na 18 holes kloppen met de kaart.
- Bevestig 2x (met knop OK en met vinkje), klaar!

# De R&H commissie van Golfclub Ter Specke raadt aan je score in Golf.nl te zetten en niet in E-Golf4U.

Behalve score invoeren kun je met de Web App nog meer. Zo kun je als je een qualifyingronde hebt gelopen een Q-kaart aanvragen, je voor wedstrijden inschrijven, startlijsten bekijken of je HCP historie inzien.